## Reset Password in Windows 7

|   | <ul> <li>Lock this computer</li> <li>Switch User</li> <li>Log off</li> <li>Change a password</li> <li>Start Task Manager</li> </ul> | × |
|---|----------------------------------------------------------------------------------------------------|---|
| • | Cancel                                                                                                    |   |

Press Control-Alt-Delete and click "Change a password...".

| CSNTPROD\rosati716                                        |  |
|-----------------------------------------------------------|--|
| •••••                                                     |  |
|                                                           |  |
|                                                           |  |
| Log on to: CSNTPROD<br>How do I log on to another domain? |  |
| Cancel                                                    |  |
| Strate Windows <sup>®</sup> 7 Professional                |  |

Enter your old password, new password, and confirm new password. Click the blue arrow.

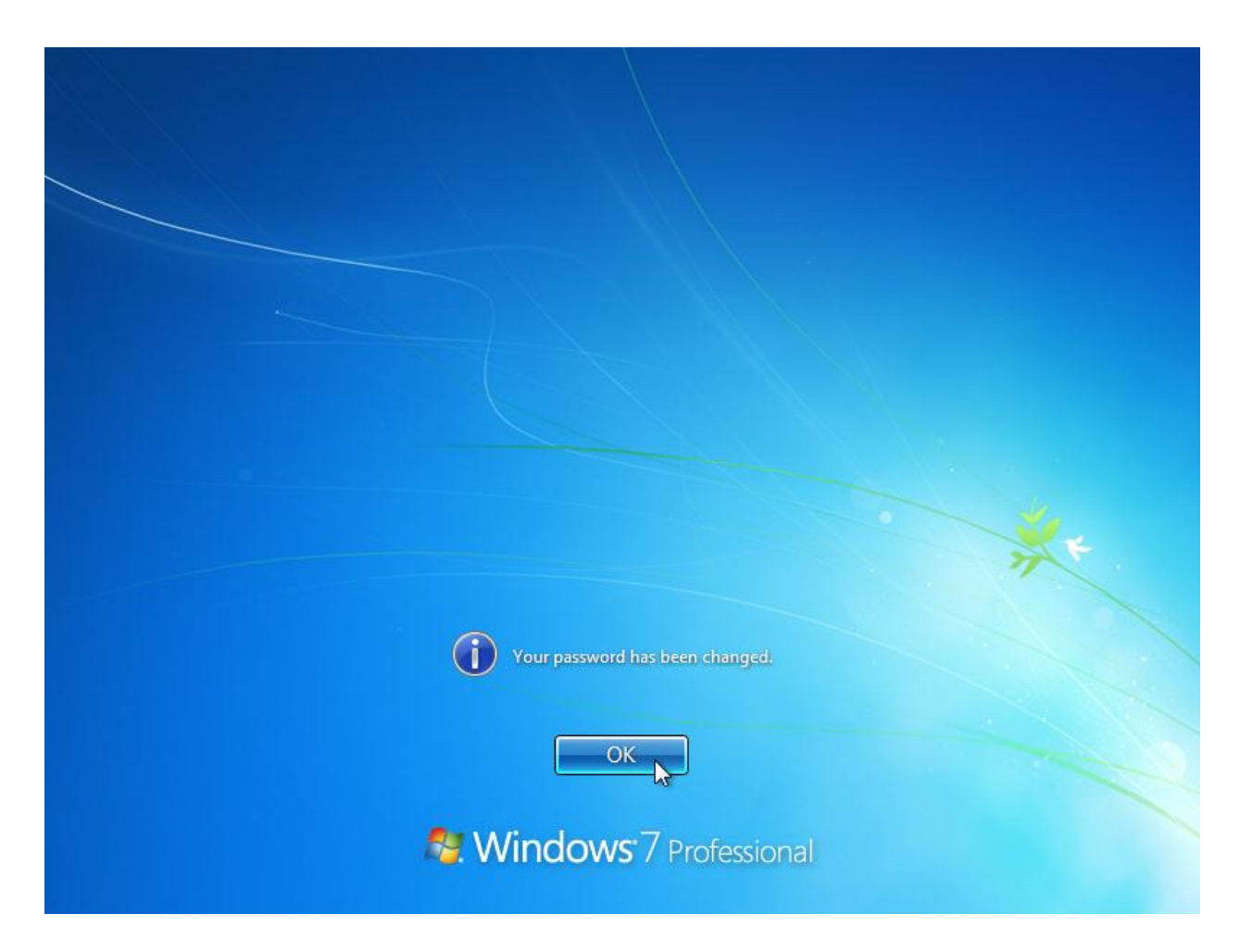

Click "OK" to return to Windows.